# Windows 802.1x 設定連線執行步驟

適用版本:「Windows 10,11」

若您使用 32 位元 windows, 請下載安裝 32bit 版 EAP-GTC 模組 若您使用 64 位元 windows, 請下載安裝 64bit 版 EAP-GTC 模組 個人帳號/密碼請使用 (員工編號 學號)進行驗證

**步驟 1**:執行 EAP-GTC 模組 安裝程式, 初次執行會跳出 安全性警告,請點其他資訊:

#### Windows 已保護您的電腦 Windows SmartScreen 錄媒工目已防止某個無法附減的應用程式設备。執行此應用程式可能會讓您的 電影響音在局始中。 其他資源 不要執行 Mindows E保護您的電腦 Windows C保護您的電腦 面積工目已防止某個新法對媒的應用程式給動。執行此應用程式可能會讓您的 電用程式: EAP-GTC-x86(win15support) msi 没行者: 發行者不明 Mindows E保護您的電腦

#### 步驟 3:選擇 Next

#### 步驟 4:選擇「I accept the terms…」及 Next

步驟 2:請按下「仍要執行」鈕

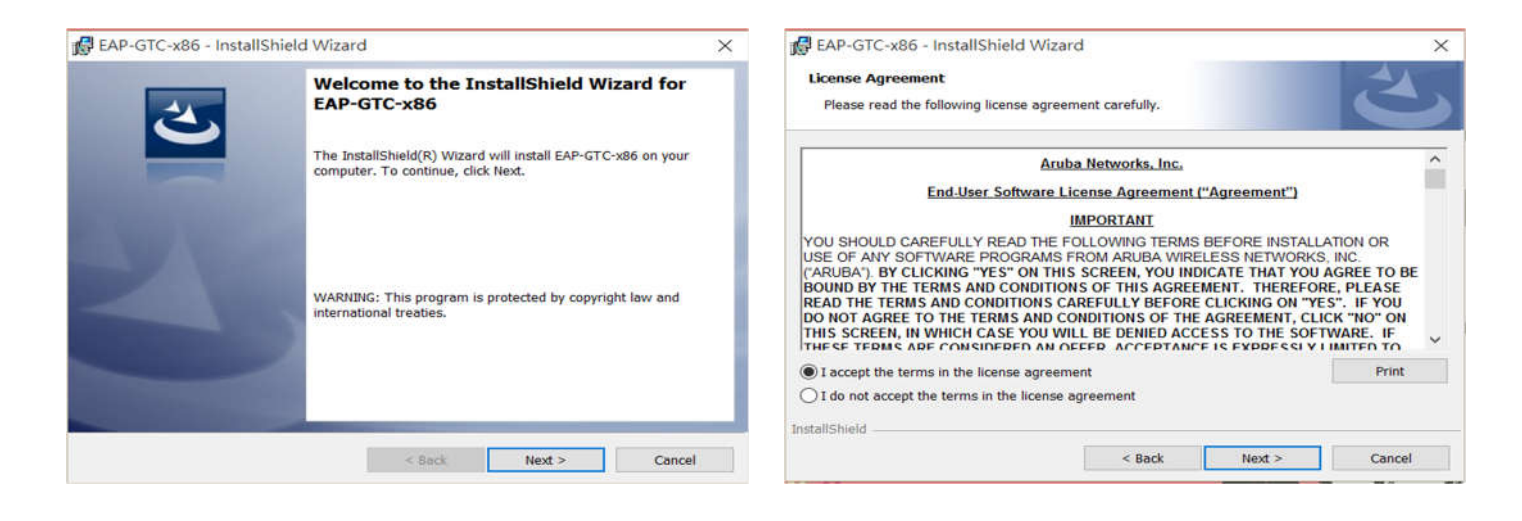

#### 步驟 5:選擇 Complete 及 Next

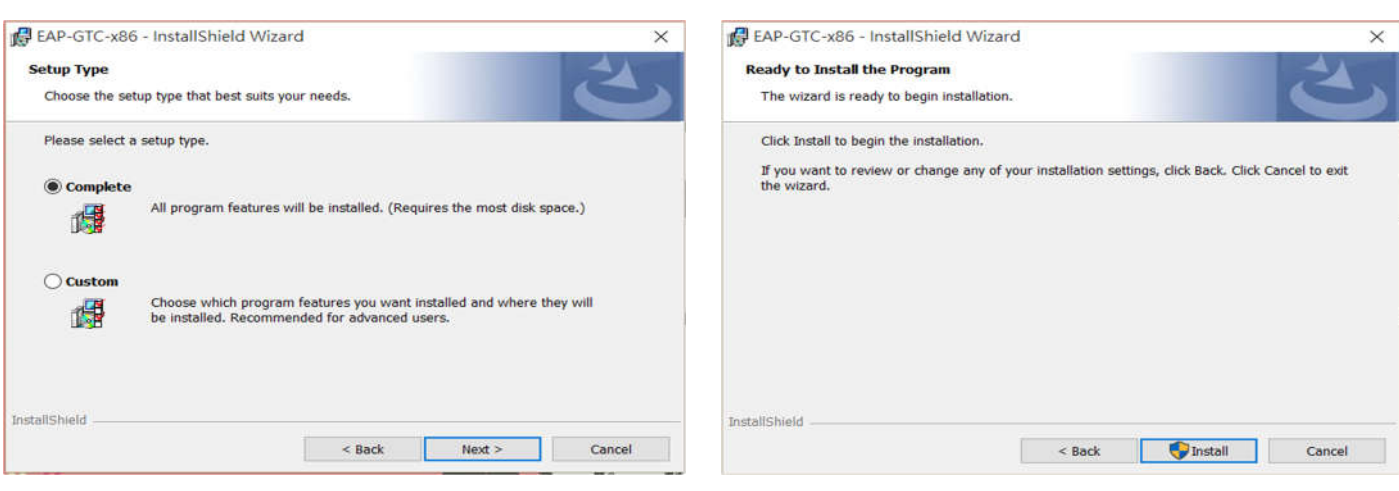

步驟 6:選擇「Install」

## 步驟 7:完成安裝「Finish」

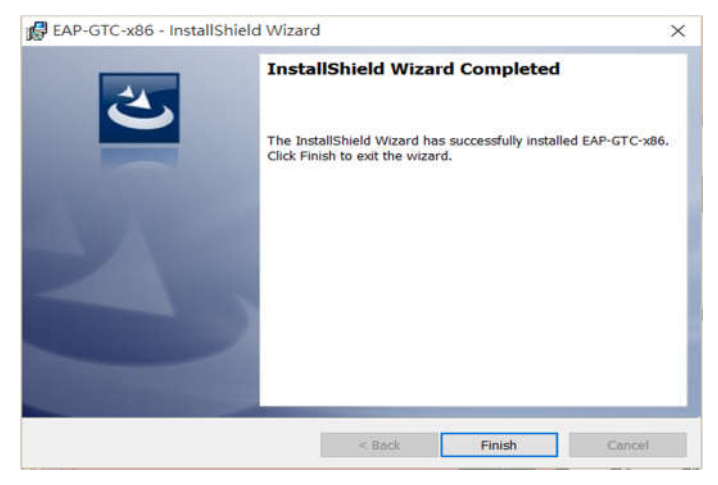

#### 步驟 8:一定要重新開機,驅動才會生效,開完 機後執行快速設定檔案

| - | Man aniset contact sources | top for the configuration   |        |
|---|----------------------------|-----------------------------|--------|
|   | changes made to EAP-GT     | C-x86 to take effect. Click | Yes to |
|   | restart now or No if you p | plan to restart later.      |        |
|   |                            |                             |        |
|   |                            |                             |        |
|   |                            |                             |        |
|   | Yes                        | No                          |        |
|   | 1. <del></del>             |                             |        |
|   |                            |                             |        |

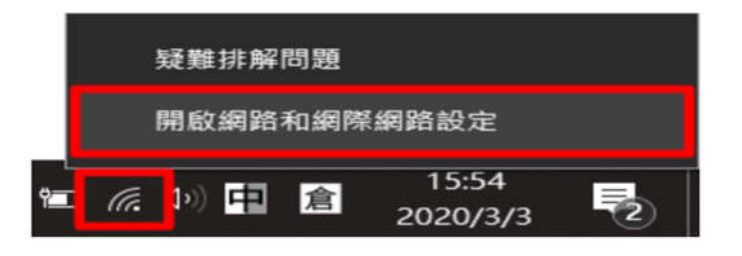

1.開始 WiFi 連線

(如果第一次連 NPU or eduroam 可能會失敗, 請再重新連一次,及要注意學校是否可自動取得 IP)

2.至右下角狀態列,用右鍵點選網路圖示,再點選「開啟網路和網際網路設定」

#### 3.點選「網路和共用中心」

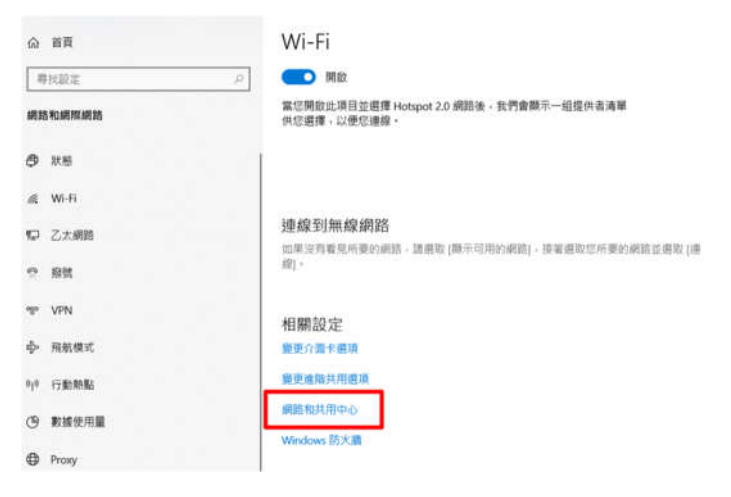

4. 點選「設定新的連線或網路」

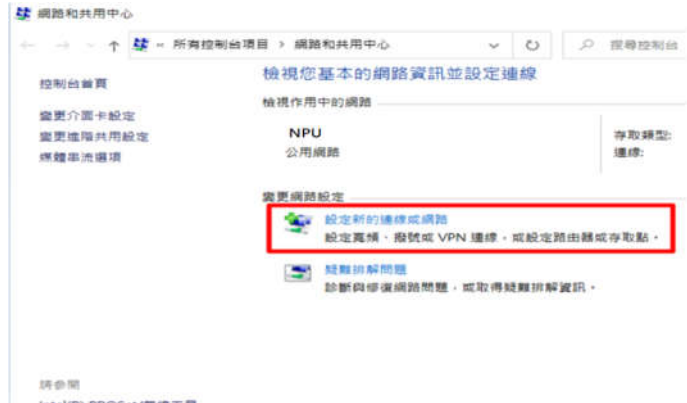

NTERM Intel(R) PROSet/無線工具 Windows Defender 防火牆 網岸網路畫項

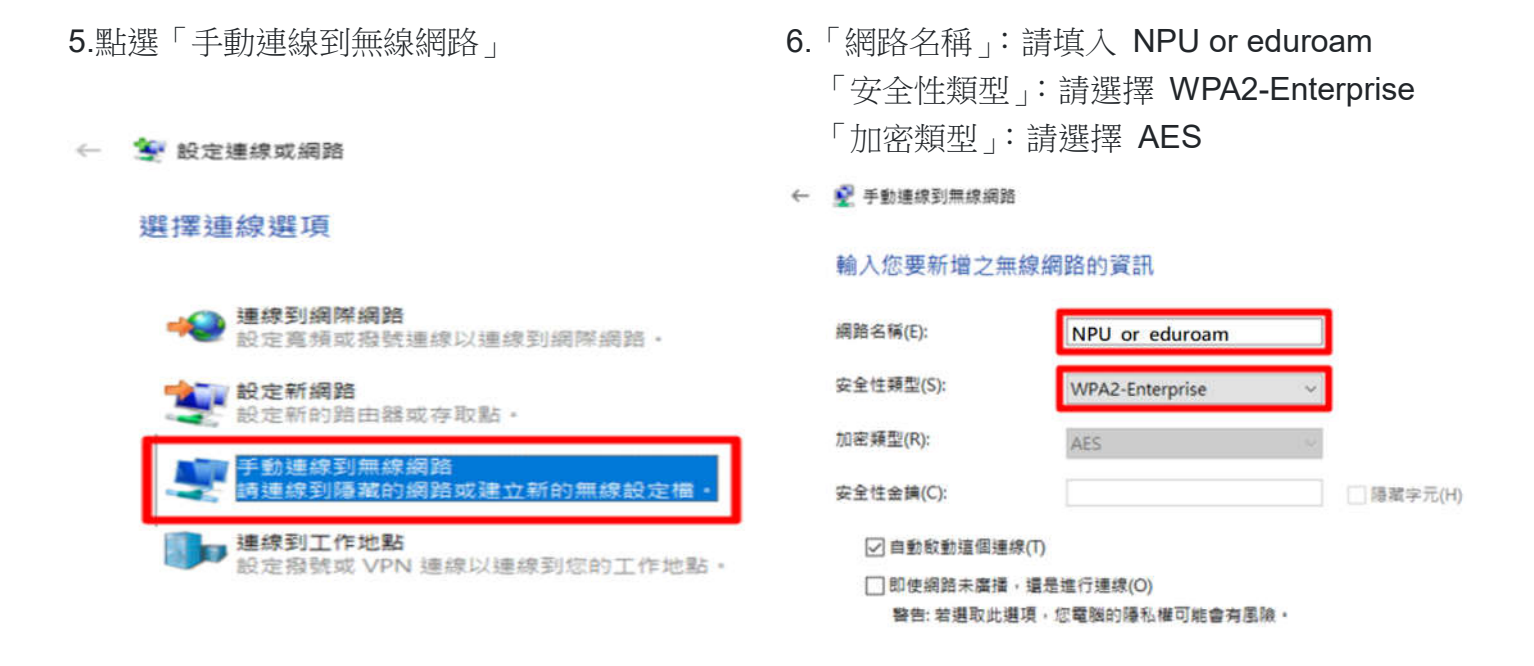

## 7.點選「變更連線設定」

已成功新增 NPU or eduroam

變更連線設定(H) 開設[連線]內容讓我可以變更設定。

← 🔮 手動連線到無線網路

# 8.請選選「安全性」頁面,在「選擇網路驗證方

法」項目選擇「Microsoft: Protected

EAP(PEAP)」後,再點選「設定」

| IN CO OF Eduroam Im                 | 100 (01 010 1 3 00)    |        |
|-------------------------------------|------------------------|--------|
| 安全性時型(E):<br>加密時型(N):               | WPA2-Enterprise<br>AES | 2      |
| 用 建固氮 种语 大 法在<br>Microsoft: Protect | O):<br>ed EAP (PEAP)   | ■紀定(S) |
| 区國共並人時都起                            | 住我在此連線的話輯(R)           |        |
| ☑ 每次量人時都起<br>進階級定(D)                | (12 新 化 此地称称) 新 田 (R)  |        |

## 10.點擊「設定」

| t保護的 EAP 内容                                                                                                    | \$       |
|----------------------------------------------------------------------------------------------------|----------|
| #A#25:                                                                                                    |          |
| □ 透過熱量運動算术論認何服務務分離別(>>                                                                                                    |          |
|                                                                                                    |          |
| THE STATE AND HELE MEDIAN AND HELE HAR PART FOR CITES 2                                                                                                    |          |
| Add Trust External CA Root Add Trust External CA Root Add Trust External CA Root Add Trust Root Centum CA Converting CA Converting CA Converting CA Class 3 Public Primary Certification Authority CoMODO RSA Certification Authority DigiCert Assured ID Root CA c | ^        |
| 1慶 4章 20 自匀 3匮 9日 (T):                                                                                                    |          |
| 1023年1月1日、1点、有色本語(四日月日日 新香香勺 月後 分子 新聞 行り(月日1日)多口 100-711-94                                                                                                    | 341      |
| 親 (単称) (線 ナロ) 古 (S):                                                                                                    |          |
| Secured password (EAP-MSCHAP v2) ~                                                                                                    | 82.12(C) |
| □ 数用快速重新連結(?)<br>50果伺服器未展示加密整结合7 TLV 此中断速命(D)<br>数用输为降化增()                                                                                                    |          |

9.取消勾選「透過驗證憑證來確認伺服器身分識別」,驗證方法請選擇「Secured password (EAP-MSCHAP v2)」

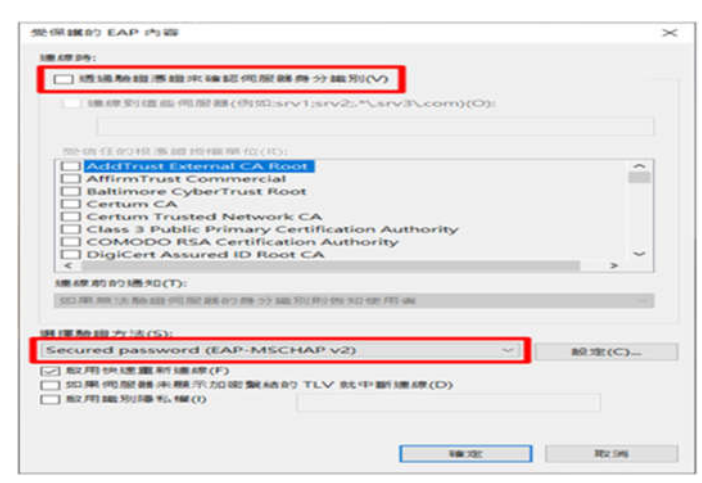

11.取消勾選「自動使用我的 Windows 登入名稱 及密碼(及網域,如果有的話)」後按「確定」

12.再次點擊「確定」

|              | rve ram                   |              | -    |
|--------------|---------------------------|--------------|------|
| 連線時:         |                           |              |      |
|              |                           |              |      |
| 一自動使         | 用我的 Windows 登)            | (名稱及密碼(及網域,  | \$70 |
| □ 自動使<br>果有的 | e用我的 Windows 登)<br>1話)(A) | 【名稱及密碼 (及網域, | \$70 |
| □ 卓動使<br>果有的 | 用我的 Windows 登)<br>話)(A)   | 【名稱及密碼 (及綱城, | 如    |

#### 13.點擊「進階設定」

| FUU       | r eduroam 無信       | 机网络内容              |     |       |         |
|-----------|--------------------|--------------------|-----|-------|---------|
| 18.19     | 安全性                |                    |     |       |         |
| <b>1</b>  | 6性類型(E):           | WPA2-Enterpri      | ise |       | <i></i> |
| 加速        | 2)通型(N):           | AES                |     |       | +       |
| 調査        | - 網路驗證方法(          | 0):                |     |       |         |
| N/L       | crosoft: Protecte  | ed EAP (PEAP)      | ~   | 設定(S) |         |
| $\square$ | 每次登入時都記            | 住我在此連線的認證(         | R)  |       |         |
| Ŋ         | 每次登入時都紀            | 住我在此連線的師趨(         | R)  |       |         |
|           | 每次登入時都紀<br>進階設定(D) | 住我在此連線的認識(         | R)  |       |         |
|           | 每次登入時都記<br>堪聯設定(D) | 住我在此連線的話題(<br>)    | R)  |       |         |
|           | 每六至入時都紀<br>進階般定(D) | 住我在此嫌 <i>嫁的昭雄(</i> | R)  |       |         |

# 14.在 802.1X 設定頁籤中,指定驗證模式選擇 「使用者驗證」後按「確定」

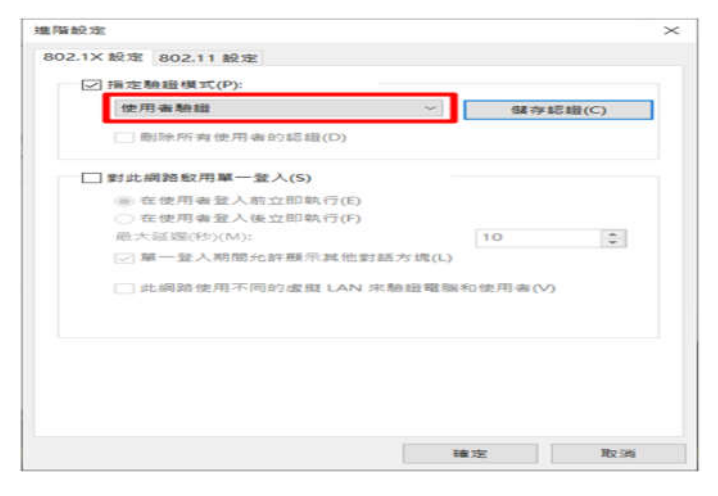

15.至右下角狀態列,用左鍵點選網路圖示開啟, 點擊「NPU or eduroam」並輸入帳號、密碼

| ma eduroa<br>安全              | im       |       |  |  |  |
|------------------------------|----------|-------|--|--|--|
| CAL NPU<br>安全                |          |       |  |  |  |
| MPU-                         | Net      |       |  |  |  |
| TANe                         | tRoaming |       |  |  |  |
| 網路和網際網路設定<br>臺更設定,例如使連線計量付费, |          |       |  |  |  |
| 114                          | u}>      | (°I») |  |  |  |
| Wi-Fi                        | 飛航模式     | 行動熱點  |  |  |  |